## Cifrature dei file

Aprire il programma di firma digitale "Firma4ng" installato sul PC, voce "Applicazioni", premere Cifra

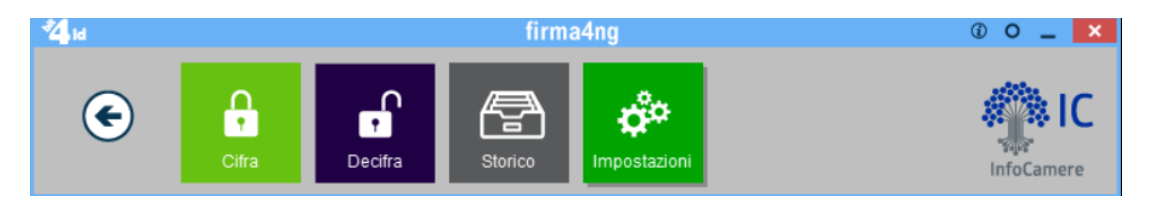

Scegliere il file contenente i dati da cifrare e premere il tasto Apri

| 😤 Apri                                          |                                          |                  |                  |
|-------------------------------------------------|------------------------------------------|------------------|------------------|
| ← → ヾ ↑ <mark>.</mark> ᠈ 0                      | Questo PC > Documenti > Certificato cons | iglio >          |                  |
| Organizza 👻 Nuova                               | cartella                                 |                  |                  |
| Desktop ^                                       | Nome                                     | Ultima modifica  |                  |
| 🔮 Documenti                                     | File dati da cifrare.txt                 | 29/09/2022 15:11 |                  |
| 🔶 Download                                      | 🛱 Rinnovo_consiglio_2022.cer             | 29/09/2022 15:19 | -                |
| 📰 Immagini                                      | 📳 Rinnovo_consiglio_2022.zip             | 29/09/2022 15:19 |                  |
| 🁌 Musica 🗸 🗸                                    |                                          |                  |                  |
| Non                                             | ne file: File dati da cifrare.txt        |                  | _                |
|                                                 | ( ) Ber                                  |                  |                  |
|                                                 |                                          |                  |                  |
| 6 Cifra                                         |                                          |                  | - 🗆 ×            |
| <b>Cifra</b><br>Scegli i contatti per cui cifra | are                                      |                  | firma            |
|                                                 | Contatti File Elenco in linea            | Cifra per        |                  |
|                                                 |                                          |                  |                  |
|                                                 |                                          |                  |                  |
|                                                 |                                          |                  |                  |
|                                                 |                                          |                  |                  |
|                                                 |                                          |                  |                  |
|                                                 |                                          |                  |                  |
|                                                 |                                          |                  |                  |
|                                                 |                                          |                  |                  |
| $\langle \rangle$                               |                                          |                  |                  |
|                                                 |                                          |                  |                  |
| firman                                          |                                          |                  |                  |
|                                                 | Importa da fil                           | e                |                  |
|                                                 |                                          |                  |                  |
|                                                 |                                          |                  | Avanti > Annulla |

Andare sul TAB File e premere "importa da file" scegliere il certificato scaricato in precedenza

| a Apri                                                                     |                                        |           |           |      |                        | ×           |
|----------------------------------------------------------------------------|----------------------------------------|-----------|-----------|------|------------------------|-------------|
| $\leftarrow$ $\rightarrow$ $\checkmark$ $\uparrow$ $\blacksquare$ > Questo | PC > Documenti > Certificato consiglio | ~         | ē         | P    | Cerca in Certificato   | consiglio   |
| Organizza 🔻 Nuova cartella                                                 | 3                                      |           |           |      |                        | •           |
| Accesso rapido                                                             | ome                                    | Ultima m  | odifica   |      | Тіро                   | Dimensi     |
| OneDrive - CAME                                                            | Rinnovo_consiglio_2022.cer             | 29/09/202 | 2 15:19   |      | Certificato di sicur   |             |
| Questo PC                                                                  |                                        |           |           |      |                        |             |
| Documenti                                                                  |                                        |           |           |      |                        |             |
| Download                                                                   |                                        |           |           |      |                        |             |
| 📰 Immagini                                                                 |                                        |           |           |      |                        |             |
| b Musica                                                                   |                                        |           |           |      |                        |             |
| 🧊 Oggetti 3D                                                               |                                        |           |           |      |                        |             |
| 🚪 Video                                                                    |                                        |           |           |      |                        |             |
| 🏪 Windows (C:) 🗸 <                                                         |                                        |           |           |      |                        | >           |
| Nome file:                                                                 | Rinnovo_consiglio_2022.cer             |           | ~         | Cert | tificati (*.cer *.crt) | $\sim$      |
|                                                                            |                                        |           |           |      | Apri A                 | nnulla      |
|                                                                            |                                        |           |           |      |                        |             |
| â Cifra                                                                    |                                        |           |           |      | -                      | ×           |
| Cifra<br>Scegli i contatti per cui cifrare                                 |                                        |           |           |      | fi                     | r <b>ma</b> |
|                                                                            | Contatti File Elenco in linea          |           | Cifra per |      |                        |             |
|                                                                            | WNTTMS83P01F132M/7420022004255783      | 45        |           |      |                        |             |
|                                                                            |                                        |           |           |      |                        |             |
|                                                                            |                                        |           |           |      |                        |             |
|                                                                            |                                        |           |           |      |                        |             |
|                                                                            |                                        |           |           |      |                        |             |
|                                                                            |                                        |           |           |      |                        |             |
|                                                                            |                                        |           |           |      |                        |             |
|                                                                            |                                        |           |           |      |                        |             |
|                                                                            |                                        |           |           |      |                        |             |
|                                                                            |                                        |           |           |      |                        |             |
|                                                                            |                                        |           |           |      |                        |             |
|                                                                            |                                        |           |           |      |                        |             |
|                                                                            |                                        |           |           |      |                        |             |
|                                                                            |                                        |           |           |      |                        |             |
|                                                                            |                                        | >         |           |      |                        |             |
| tirma4                                                                     | Importa da fila                        |           |           |      |                        |             |
|                                                                            | Importa da nie                         |           |           |      |                        |             |
|                                                                            |                                        |           |           |      |                        |             |
|                                                                            |                                        |           |           |      | Avanti >               | Annulla     |

Freccia " Aggiungi" o "Aggiungi tutti"

| Cifra                             |                               |           | ×                |
|-----------------------------------|-------------------------------|-----------|------------------|
| Scegli i contatti per cui cifrare |                               | Cifra per | tirma            |
| firma                             | Contatti File Elenco in linea | clfra per |                  |
|                                   |                               |           | Avanti > Annulla |

Al termine la maschera dovrà avere il seguente aspetto:

| 6 Cifra                                           |                               |           | - 🗆 ×               |
|---------------------------------------------------|-------------------------------|-----------|---------------------|
| <b>Cifra</b><br>Scegli i contatti per cui cifrare |                               |           | firma               |
| firmat                                            | Contatti File Elenco in linea | Cifra per | 1/7420022004255783. |
|                                                   |                               | A         | vanti > Annulla     |

Premere **Avanti** e cambiare il nome del file nel campo Salva nome rinominando il file come:

Rinnovo\_nome, dove al posto di nome andrete ad inserire il nome abbreviato dell'associazione di categoria, sindacato, ...

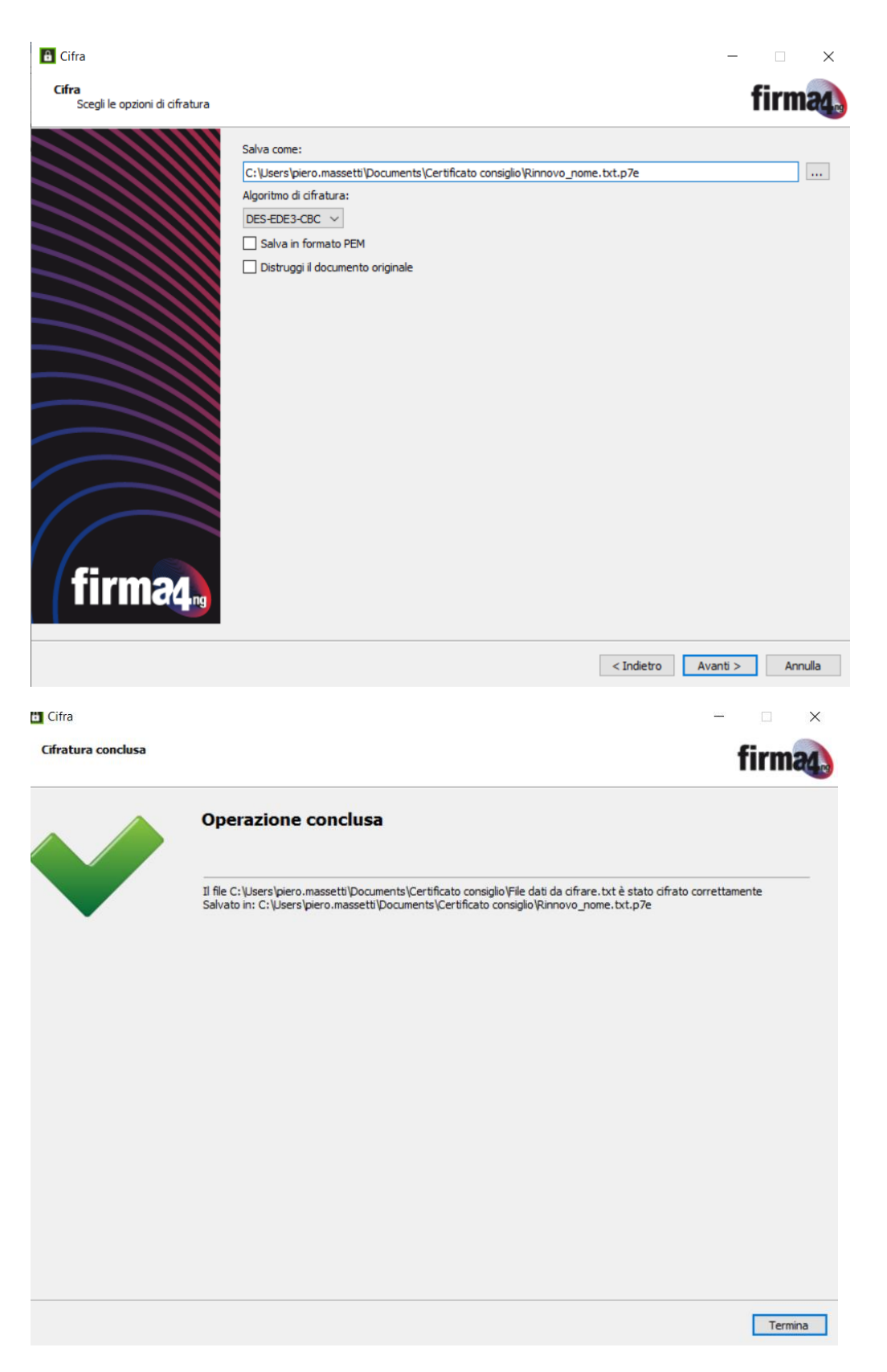

Eventuali successive operazioni di cifratura non richiedono nuovamente l'import del certificato.